| Author                                                       |                                                     |                                                                                                    |                          |         |              | 110.        |          |
|--------------------------------------------------------------|-----------------------------------------------------|----------------------------------------------------------------------------------------------------|--------------------------|---------|--------------|-------------|----------|
|                                                              | Tunglu-Yu                                           | Version                                                                                                    | 1.0.0                    | Date    | 2018/03/27   | Page        | 1/4      |
|                                                              |                                                     |                                                                                                    |                          | la a    | ahila mad    |             |          |
|                                                              | HOW to                                              | connec                                                                                                    |                          | ne m    | oblie net    | WORK        |          |
| Applies to:                                                  |                                                     |                                                                                                    |                          |         |              |             |          |
|                                                              | Platform                                            |                                                                                                    | OS version               | 1       | NinPAC/Viewl | PAC utility | version  |
|                                                              | WP-8x2x                                             |                                                                                                    | All versions             |         | Do not matte | r with the  | utility. |
|                                                              | WP-9x2x                                             |                                                                                                    |                          |         |              |             |          |
|                                                              | WP-523x                                             |                                                                                                    |                          |         |              |             |          |
|                                                              | WP-224x                                             |                                                                                                    |                          |         |              |             |          |
|                                                              | VP-X231                                             | _                                                                                                    |                          |         |              |             |          |
|                                                              | VP-X201                                             |                                                                                                    |                          |         |              |             |          |
| Create a new Step1. Contro                                   | dial-up and ne line line line line line line line l | tworking could be could be cou | onnection<br>Network and | Dial-up | Connections  |             |          |
|                                                              |                                                     |                                                                                                    |                          |         |              |             |          |
|                                                              |                                                     |                                                                                                    |                          |         |              |             |          |
| Network                                                      |                                                     |                                                                                                    |                          |         |              |             |          |
| and Dial-                                                    |                                                     |                                                                                                    |                          |         |              |             |          |
| up                                                           |                                                     |                                                                                                    |                          |         |              |             |          |
| Connectio                                                    |                                                     |                                                                                                    |                          |         |              |             |          |
| ns l                                                         |                                                     |                                                                                                    |                          |         |              |             |          |
|                                                              |                                                     |                                                                                                    |                          |         |              |             |          |
|                                                              | <u></u>                                             | Now Conn                                                                                                    | ection"                  |         |              |             |          |
| Step 2: Double                                               | e-Click " <mark>Make</mark>                         | New Conn                                                                                                    |                          |         |              |             |          |
| Step 2: Double                                               | e-Click " <mark>M</mark> ake<br>View Advan          |                                                                                                    |                          |         |              |             |          |
| Step 2: Double                                               | e-Click " <mark>Make</mark><br>View Advan           | ced                                                                                                    |                          |         |              |             |          |
| Step 2: Double                                               | e-Click "Make<br>View Advar<br>2                    |                                                                                                    |                          |         |              |             |          |
| Step 2: Double                                               | e-Click "Make<br><u>View Advar</u><br>21<br>AN1     | iced                                                                                                    |                          |         |              |             |          |
| Step 2: Double                                               | e-Click "Make<br>View Advar<br>2<br>2<br>.AN1       |                                                                                                    |                          |         |              |             |          |
| Step 2: Double<br>File Edit<br>Make<br>New<br>Connectio      | e-Click "Make<br><u>View Advar</u><br>21<br>AN1     | iced                                                                                                    |                          |         |              |             |          |
| Step 2: Double<br>File Edit<br>Make<br>New<br>Connectio<br>n | e-Click "Make<br>View Advar<br>21<br>.AN1           |                                                                                                    |                          |         |              |             |          |
| Step 2: Double<br>File Edit<br>Make<br>New<br>Connectio<br>n | e-Click "Make<br><u>View Advar</u>                  | iced                                                                                                    |                          |         |              |             |          |
| Step 2: Double<br>File Edit<br>Make<br>New<br>Connectio<br>n | e-Click "Make<br>View Advar<br>2                    | iced                                                                                                    |                          |         |              |             |          |
| Step 2: Double<br>File Edit<br>Make<br>New<br>Connectio<br>n | e-Click "Make<br><u>View Advar</u><br>22<br>AN1     |                                                                                                    |                          |         |              |             |          |
| Step 2: Double<br>File Edit<br>Make<br>New<br>Connectio<br>n | e-Click "Make<br>View Advar<br>2                    |                                                                                                    |                          |         |              |             |          |
| Step 2: Double<br>File Edit<br>Make<br>New<br>Connectio<br>n | e-Click "Make<br>View Advar<br>21<br>AN1            |                                                                                                    |                          |         |              |             |          |
| Step 2: Double<br>File Edit<br>Make<br>New<br>Connectio<br>n | e-Click "Make<br>View Advar                         |                                                                                                    |                          |         |              |             |          |
| Step 2: Double<br>File Edit<br>Make<br>New<br>Connectio<br>n | e-Click "Make<br>View Advar<br>21<br>AN1            |                                                                                                    |                          |         |              |             |          |
| Step 2: Double<br>File Edit<br>Make<br>New<br>Connectio<br>n | e-Click "Make<br>View Advar<br>2                    |                                                                                                    |                          |         |              |             |          |
| Step 2: Double<br>File Edit<br>Make<br>New<br>Connectio<br>n | e-Click "Make<br>View Advar<br>21<br>AN1            |                                                                                                    |                          |         |              |             |          |

| Classification                                                                                                    | System and Ap                                                                                                    | plication I                                       | FAQ on V                                              | VinCE PAC                 |               | No.        | 2-026-01  |
|----------------------------------------------------------------------------------------------------|----------------------------------------------------------------------------------------------------|---------------------------------------------------|-------------------------------------------------------|---------------------------|---------------|------------|-----------|
| Author                                                                                                    | Tunglu-Yu                                                                                                    | Version                                           | 1.0.0                                                 | Date                      | 2018/03/27    | Page       | 2/4       |
| Step 3: Key in y<br>Make New Conne<br>Type a name for t<br>My Conne<br>Select the connec<br>Dial-Up<br>Direct<br>Virtual<br>O Virtual<br>O PPP or | vour name for t<br>ection<br>the connection:<br>ection<br>tion type:<br>connection<br>Orivate Network (<br>Private Network (<br>Private Network (<br>ver Ethernet [PPPo<br>< Back | he conne                                          | ection →                                              | Select "Dial-U            | Jp Connectio  | on" → Cli  | ck "Next" |
| Step 4: Select " Modem My Conne Select a modem: USB Modem ICP/IP Setting                                                                          | USB Modem"<br>ection                                                                                                    | in Drop-d                                         | own me                                                | nu → Click "C             | configure"    |            |           |
| Step 5: Select E<br>FlowControl "No<br>Device Propertie                                                                                           | Baud Rate "118<br>one"→ Click "C<br>s                                                                                                    | 5200", Da<br>Call Option                          | ta Bits "(<br>ns"                                     | 8", Parity "Nor<br>ok     | ne", Stop Bit | s "1" Note | e and     |
| Terminals<br>Use termin.<br>Use termin.<br>Use termin.<br>Use termin.<br>Use termin.                                                              | al window<br>al window<br>al window <u>a</u> fter                                                                                                    | Connect<br>Baud<br>Data<br>Parity<br>Stop<br>Elow | tion Prefer<br>Rate (<br>Bits<br>/<br>Bits<br>Control | Inces<br>None<br>Hardware |               |            |           |
|                                                                                                    |                                                                                                    | ICP DAS                                           | Co., Ltd                                              | . Technical doc           | ument         |            |           |

| Classification                                                                                                    | System and Ap                                                                                                    | oplication                                                             | FAQ on WinCE                                                                      | PAC                   |            | No.  | 2-026-01 |
|----------------------------------------------------------------------------------------------------|----------------------------------------------------------------------------------------------------|------------------------------------------------------------------------|-----------------------------------------------------------------------------------|-----------------------|------------|------|----------|
| Author                                                                                                    | l <sup>-</sup> unglu-Yu                                                                                                    | Version                                                                | 1.0.0                                                                             | Date                  | 2018/03/27 | Page | 3/4      |
| Step 6: Extra Se<br>Note: GPRS's A<br>For example in<br><b>Device Propertie</b><br>Port Settings Call<br>Call Setup<br>Call Setup<br>Call Setup<br>Wait for dia<br>Wait for<br>Extra Settings (sp | ettings $\rightarrow$ Click<br>APN must be p<br>Taiwan: +CGE<br>China: +CGD(<br>s<br>Options<br>call if not connect<br>al tone before diality<br>credit card <u>t</u> one | k "OK"<br>provided f<br>DCONT=<br>CONT=1,<br>ed within<br>ng<br>o seco | rom your Tele<br>1, "IP", "INTERN<br>"IP", " CMNET<br>120 <u>s</u> econds<br>ands | com. CO<br>NET"<br>OI | D., LTD.   |      |          |
|                                                                                                    | DCONT=1,"IP","IN                                                                                                    | TERNET"                                                                |                                                                                   |                       |            |      |          |
| Step 7: Click the<br>Modem<br>Select a modem:<br>USB Modem<br>ICP/IP Setting<br>Step 8: Phone Nu<br>For example in                                                                                | e "Next" buttor<br>ection<br>s Security<br>< Back<br>Number: $\rightarrow$ Cli<br>umber must be<br>Taiwan: *99***                                                         | n.<br>onfigure<br>Settings<br>Settings<br>ck "Finisl<br>provideo       | ×<br>h"<br>d from your Te                                                         | lecom.                | CO., LTD.  |      |          |
| Phone Number<br>My Connect<br>Country/region coor<br>Area code:<br>Phone number:<br>Eorce long dista<br>Force local                                                                               | ction<br>de: 1<br>425<br>*99***1#<br>ance<br>< <u>B</u> ack                                                                                                    | Finish                                                                 | ×  <br>-  <br>-                                                                   |                       |            |      |          |
|                                                                                                    |                                                                                                    | ICP DAS                                                                | Co., Ltd. Tech                                                                    | nical doo             | cument     |      |          |

| Classification                                                                                                    | System and Ar                                                   | plication |                |          |             | No   | 0.000.01 |  |  |
|----------------------------------------------------------------------------------------------------|-----------------------------------------------------------------|-----------|----------------|----------|-------------|------|----------|--|--|
| Author                                                                                                    | System and Ap                                                   | Vorsion   |                | Data     | 2019/02/27  | NO.  | 2-026-01 |  |  |
| AULIOI                                                                                                    | i ungiu- i u                                                    | VEISION   | 1.0.0          | Dale     | 2010/03/21  | гауе | 4/4      |  |  |
| Step 9: Double-Click you make new connection name.<br>Key in GPRS's User name and Password → Click "Connect"<br>Note: GPRS's User name and Password must be provided from your Telecom. CO., LTD.<br>For example in Taiwan: GPRS's User name = guest<br>Password = guest<br>Dial-Up Connection<br>My Connection123<br>User Name: guest<br>Phone: *99**1#<br>Dial from:<br>Work |                                                                 |           |                |          |             |      |          |  |  |
| D <u>o</u> main:                                                                                                    | Domain:     Dial Properties       ☑ Save password     ☑ Connect |           |                |          |             |      |          |  |  |
| Step 10: If you                                                                                                    | connect to inte                                                 | rnet succ | essfully, they | will sho | w "Connecte | d"   |          |  |  |
| My Connection S                                                                                                    | tatus                                                           |           | ×              |          |             |      |          |  |  |
| Connect                                                                                                    | ted                                                             | )         |                |          |             |      |          |  |  |
| Hide thi                                                                                                    | s message:                                                      | Hide      |                |          |             |      |          |  |  |
| r nde en                                                                                                    | , messager                                                      | Disconne  | ct             |          |             |      |          |  |  |
|                                                                                                    |                                                                 |           |                |          |             |      |          |  |  |
|                                                                                                    |                                                                 |           |                |          |             |      |          |  |  |
|                                                                                                    |                                                                 |           |                |          |             |      |          |  |  |
|                                                                                                    |                                                                 |           |                |          |             |      |          |  |  |
|                                                                                                    |                                                                 |           |                |          |             |      |          |  |  |
|                                                                                                    |                                                                 |           |                |          |             |      |          |  |  |
|                                                                                                    |                                                                 |           |                |          |             |      |          |  |  |
|                                                                                                    |                                                                 |           |                |          |             |      |          |  |  |
|                                                                                                    |                                                                 |           |                |          |             |      |          |  |  |
|                                                                                                    |                                                                 |           |                |          |             |      |          |  |  |
|                                                                                                    | ICP DAS Co., Ltd. Technical document                            |           |                |          |             |      |          |  |  |